## 企业城镇职工养老保险《个人参保证明》查询指南

步骤一: 打开网址 <u>http://hrss.gd.gov.cn/gdsbfw/</u>

| ビア  ビア | 派和社会保障庁          | 在此输入关键字  | 搜索 |
|----------------------------------------------------------------------------------------------------|------------------|----------|----|
|                                                                                                    | 广东社保服务           |          |    |
| 网上服务                                                                                                    |                  |          |    |
| 社会保险网上个人服务                                                                                                    | 社会保险网上单位服务       | 个人年度资格认证 |    |
| 机关事业单位养老保险网上个人服务                                                                                                    | 机关事业单位养老保险网上单位服务 | 广东社保APP  |    |

步骤二:选择"社会保险网上个人服务"按钮,按步完成"个

人登录"认证

| 🛞 广东省人力资源和社会保障F | <b>丁网上服务平台</b>                                                                                                    |
|-----------------|----------------------------------------------------------------------------------------------------|
| 广东人社移动端         | 个人登录 单位登录                                                                                                    |
| Ѓя́АНАРР        | 个人账号:   空 码:     密 码:   ●     验 证 码:   ●     靖澤慎輸入用户名和密码, 密码连续错误3次后账号将被锁定1小时!   ●     个人登 录   ●     其他登录方式   ●     电子社保卡 「方案省统一身份认证平台 」数字证书   ●     个人注册指引   单位注册指引   单位结份系     个人注册指引   ●   ●     小注册 单位注册   密码修改   密码线面   账号线面 |

**步骤三:**进入服务系统界面,点击左边"社会保险参保缴费记录查询"——"个人权益记录(参保证明)查询打印"——"广东省直社会保险参保证明(个人)"

| ① 广东省统一业务受到      | 里系统(个人版)                              |
|------------------|---------------------------------------|
| <b>记</b> 预约取号    | < 个人权益记录(参保证明)查询打印 / 个人权益记录(参保证明)查询打印 |
| 自查询打印            | <                                     |
| 8社会保险参保信息维护      | く 个人权益记录查询打印 广东省直社会保险参保证明(个人)         |
| ①社会保险缴费申报        | C                                     |
| 社会保险费缴纳          | <                                     |
| 社会保险参保缴费记录查询     |                                       |
| 个人权益记录(参保证明)查询打印 | v -                                   |
| 个人权益记录(参保证明)查询打印 |                                       |
| ▲<br>养老保险服务      | <                                     |
| よ工伤保险服务          | <                                     |
| 其他服务             | <u>د</u>                              |

## 步骤四:选择需要查询的年份,点击"打印"即可

| * 起始年度:               | 1980                                                                                                    |                   | *截止年度: 2 | 021      | Ħ       |      |             |
|-----------------------|----------------------------------------------------------------------------------------------------|-------------------|----------|----------|---------|------|-------------|
| 个人编号                  | 姓名                                                                                                    | 证件号               | 人员和      | 成态 商退休状态 | 5 历史缴费地 | 所属区县 | 操作          |
| -                     |                                                                                                    |                   | 正常       | e 否      | 白云      | 广州市  | 全国 3印 打印(地市 |
| and the second second | and the second second sec | Contractor of the | IE#      | t T      | 广东      | 省直   | 全省打印 打印(省直  |